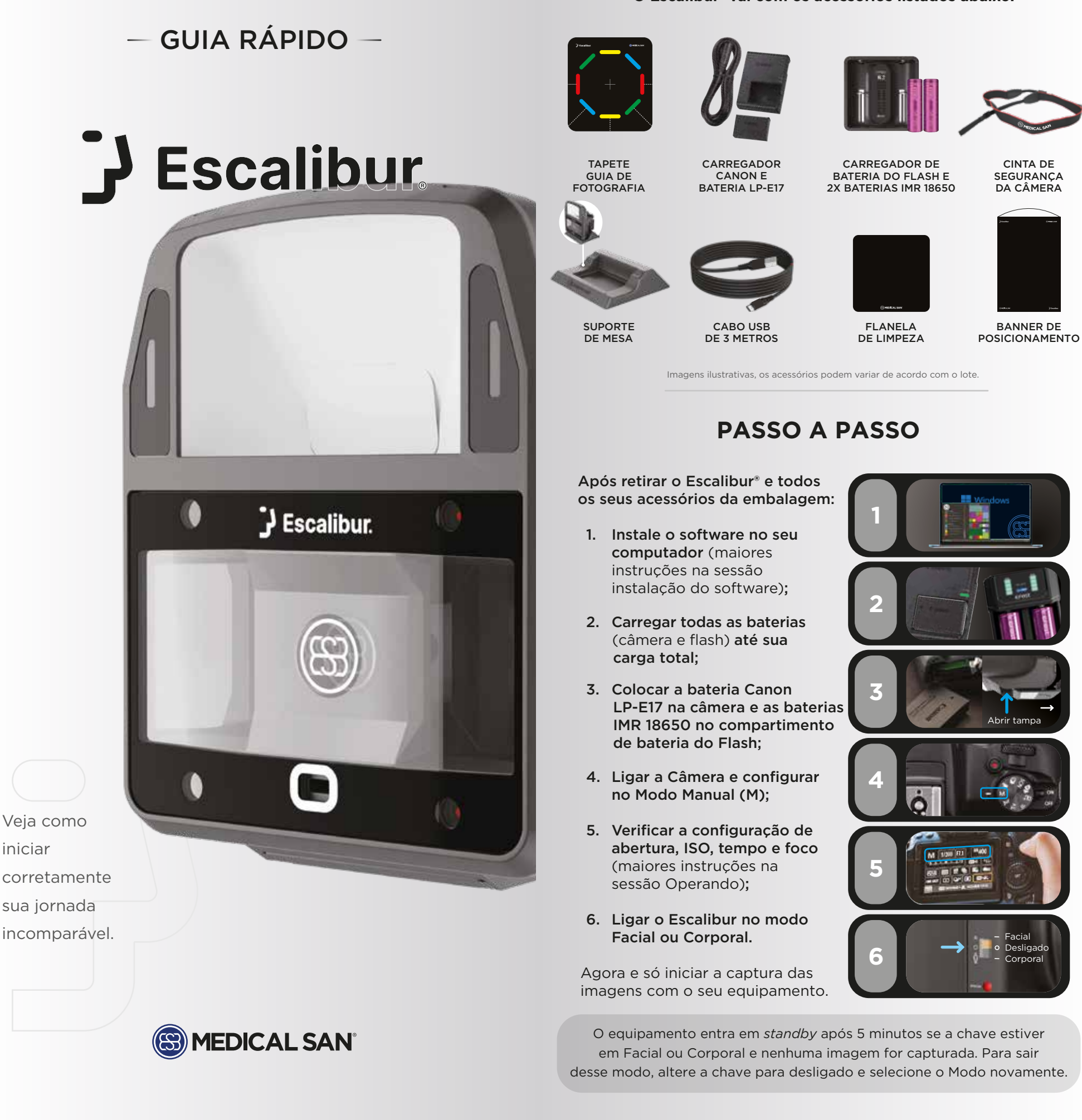

# **INSTALAÇÃO DO SOFTWARE**

O Software do Escalibur® deve ser baixado e instalado em seu computador com o Sistema Operacional Windows.

Em seu primeiro uso será necessário informar o Número de Série e criar o seu login e senha.

Encontre o seu número de série e

Clique em

próximo

digite no campo correto

# PREPARAÇÃO

Para que o procedimento ocorra da melhor maneira possível indicamos que respeite as indicações e

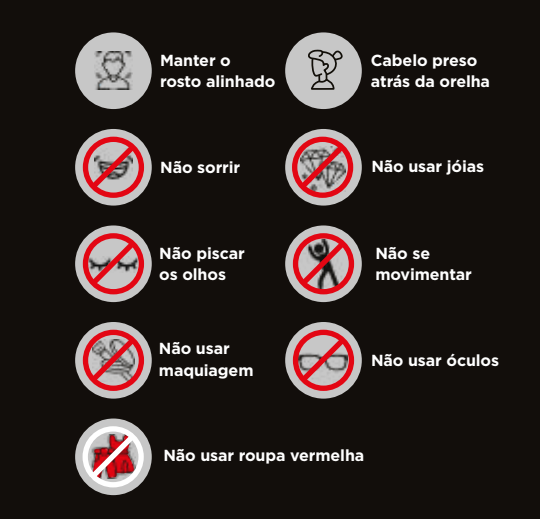

#### O link para download é: https://www.medicalsan. com.br/downloadescalibur

Assim que acabar de baixar o instalador é necessário executá-lo e seguir todas as etapas até que sua instalação seja finalizada.

Em seguida inicie o software em seu computador.

> O Software do Escalibur® é de uso exclusivo dos compradores e sua distribuição só é feita pela Medical San.

#### **Requisitos do Sistema**

- Sistema Operacional: Windows 10 ou 11 Home/Professional - 64 bit
- CPU: 10ª Geração Intel Core i5 4.0 GHz ou superior
- HDD: 512 GB ou superior
- RAM: 8GB ou superior •
- Placa de vídeo: Nvidia RTX 3050(6GB) ou superior
- Conexão USB: 1 porta USB 3.0

## BATERIAS

#### LP-E17 - nativa da Canon

 Carregador DS510441 Saída: 8.4V 0.7A

IMR 18650 (2 unidades) Carregador Efest Saída: 4.2V = 1X2A,2X1A,2x0.5A 1.5V - 2X1A,2x0.5A

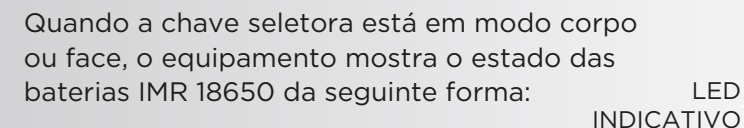

- LED
- Carga acima de 20%: LED AZUL ACESO
- Carga entre 5% e 20%: LED VERMELHO ACESO
- Carga menor que 5%: NENHUM LED ACESO

Recomenda-se que as baterias IMR 18650 sejam recarregadas quando a carga estiver entre 5% e 20%. Quando a bateria descarregar por completo, ao

inseri-la no carregador, aguarde no mínimo 60 minutos para que a carga comece a ser exibida no display do carregador.

Quando o equipamento não estiver em uso, retire as baterias LP-E17 e IMR 18650, carregue-as até a carga máxima e armazene-as no porta-baterias que as acompanha para evitar a oxidação.

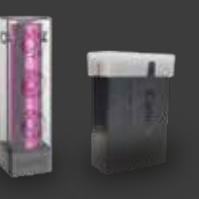

## **RECURSOS DO SOFTWARE**

Entenda os recursos que o software do Escalibur<sup>®</sup> tem a oferecer aos seus atendimentos.

As telas de trabalho do Software do Escalibur® se dividem na aba superior em Paciente, Captura, Análise e Exportar.

### PACIENTE:

Nesta tela você poderá adicionar um novo paciente e importar ou iniciar uma nova captura, além de acessar as capturas e analises feitas anteriormente.

| -                                                                                                    |   |     |   | (grant) = 10 ( |   |
|----------------------------------------------------------------------------------------------------|---|-----|---|----------------|---|
| S                                                                                                    |   |     |   | •              | 0 |
| the state of the state of the s |   | 8 8 | 3 |                | 0 |
| interest of the second second  | _ |     |   |                | 0 |
| the second second second second second second second second second second second second second second second se                                                                                                    |   |     |   |                | õ |
|                                                                                                    |   |     |   |                | 0 |

precauções listadas aqui.

Utilize preferencialmente o banner de posicionamento enviado com o equipamento para uma melhor experiência na reconstrução das suas imagens, ou então, opte por fazer as capturas em fundos escuros.

# **OPERANDO O ESCALIBUR®**

Existem duas formas de operar o Escalibur<sup>®</sup>. Você pode tirar as fotos com um cartão SD e posteriormente passá-las para o software ou conectar o equipamento via cabo USB ao computador e fazer as capturas diretamente.

### CAPTURA SEM CABO:

Com a câmera ligada e o modo facial ou corporal selecionado, verifique as configurações:

- 1. Modo Manual (M)
- 2. Velocidade **1/200**
- 3. Abertura **F7.1**
- 4. ISO **400**
- 5. Foco no centro esquerdo

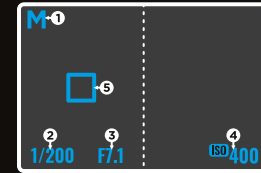

A figura ao lado mostra como a câmera deve estar configurada.

Lembre-se de ter um cartão SD na câmera para salvar as imagens.

Após selecionar ou criar o paciente, vá para a aba Captura, selecione o procedimento, em seguida, próximo e na tela seguinte CAPTURA SEM CABO.

Siga as orientações de captura, baixe as imagens para o computador, selecione o ícone Importar Arquivos e siga as instruções de importação.

Caso tenha feito a captura em outro momento, a importação pode ser feita na aba PACIENTE.

#### CAPTURA COM CABO USB:

Com a câmera ligada e o modo facial ou corporal selecionado, conecte o cabo USB na câmera e no seu computador.

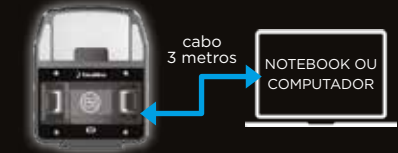

É necessário conectar o cabo em porta USB 3.0 ou superior.

Após selecionar ou criar o paciente, vá para a aba Captura, selecione o procedimento e siga as orientações conforme solicitado pelo software.

### SOBREPOSIÇÃO DOS LASERS:

Ao fotografar é necessário posicionar os lasers e garantir que ambos estejam sobrepostos como mostra abaixo.

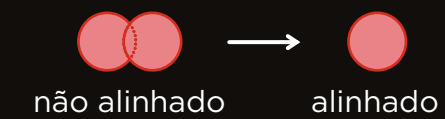

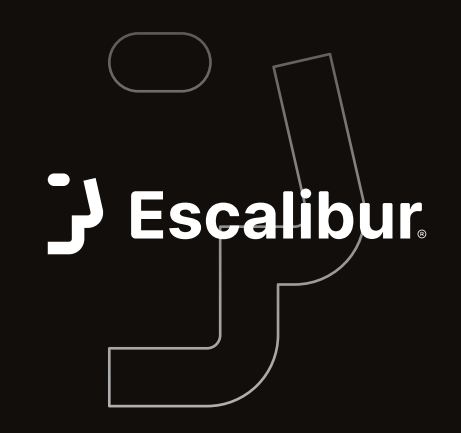

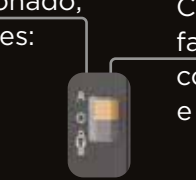

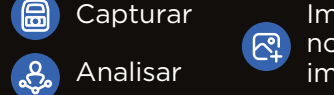

Importar novas imagens

#### **CAPTURA:**

Nesta aba é onde são tiradas as fotos do paciente. Durante a captura com a câmera conectada pelo cabo, o próprio software orienta o passo a passo. Quando estiver capturando sem o cabo, clique no botão CAPTURA SEM CABO.

## ANÁLISE:

A aba Análise é onde podemos fazer toda a transformação que o paciente deseja, utilizando as ferramentas de edição.

Cada ferramenta possui sua peculiaridade, para saber mais acesse o treinamento em vídeo.

## **EXPORTAR:**

Esta é a última etapa do processo. Depois de capturar e editar, é possível indicar os tratamentos necessários e gerar um documento que possa ser entregue ao paciente.

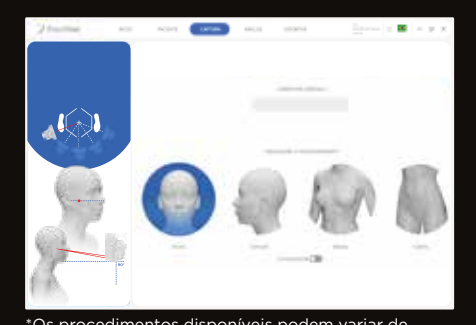

acordo com atualizações ou módulos adqu

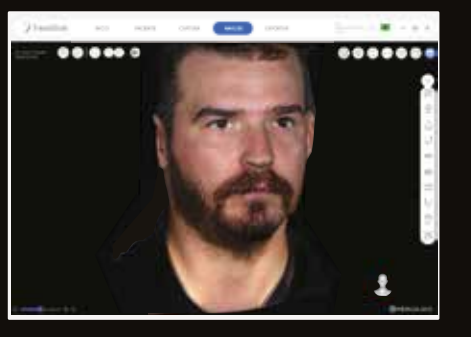

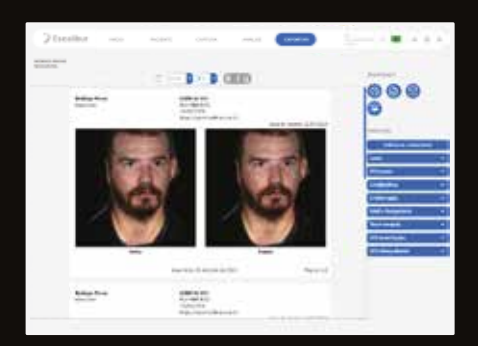

#### LIMPEZA:

- Sugerimos que a limpeza do equipamento seja feita semanalmente;
- Usar apenas um pano úmido próprio para limpeza;
- Não utilizar álcool, benzina ou thinner para a limpeza.

#### CONTRAINDICAÇÃO:

Pacientes com Epilepsia podem ter crises provocadas por exposição ao flash.

Não direcionar o laser indicador diretamente nos olhos.

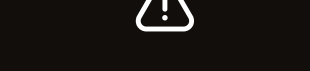

**CUIDADOS** 

Este é um equipamento frágil, manusei-o com cuidado.

Ao transportar use sempre a mochila com o equipamento bem acoplado.

Em caso de queda ou se o equipamento não estiver funcionando normalmente, procure o Pós-Vendas da Medical San.

Aponte sua câmera aos QR-Codes abaixo para ter acesso ao treinamento e o manual do usuário do equipamento.

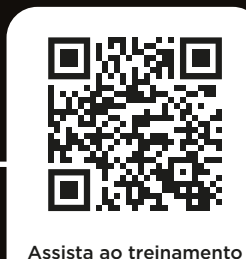

online do equipamento

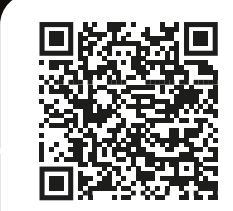

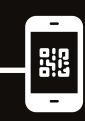

Tenha acesso ao manual do equipamento

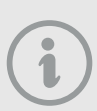

O processamento das fotos e a conversão em um modelo 3D leva em média 2 minutos. Aguarde até que a tarefa seja concluída.

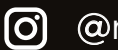

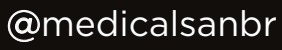

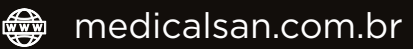

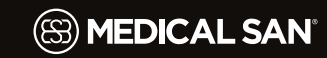